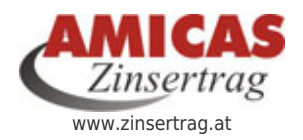

Zinserträge und Veranlagungs-Renditen steigern www.amicas.at/12984.0.html

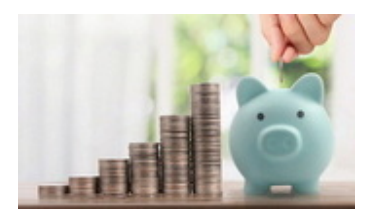

## Arbeitsrichtlinie für den Betrieb der Beraterprofile in allen Amicas Online Serviceportalen

× Arbeitsrichtlinie

**Entwicklungsvorgaben und offene Arbeiten in den Beraterprofilen** sind zusammengefasst auf: http://www.amicas.at/10831.0.html

## Menüführung - Normung

In allen Serviceportalen mit Beraterprofilen gibt es im Hauptmenue die "genormte Menünormung" mit folgenden Menüpunkten:

- Brater(Mitglieder)-Register
  - Info, Begriffsbestimmungen (= Serviceportalabhängige Redaktionsseite)
  - Neuanlage oder Bearbeitung eines Beraterprofils (Redaktionstext mit Plugin)
  - Detailsuche (Plugin)
  - Neuen (meinen) Berater empfehlen (Zentral verlinktes Anmeldeformular)

# Technisch redaktionelle Umsetzung im Detail

**Berater(Mitglieder)-Register** = lautet der Menüpunkt in allen Serviceportalen **mit** einer Clubmitgliedschaft

- Amicas Beraterverbund Berater(Mitglieder)-Register
  - Amicas Effektivclub Berater(Mitglieder)-Register
  - Club der RWB-Vertriebspartner Berater(Mitglieder)-Register
    - RWB-Berater Berater-Register
  - Club der Amicas Wirtschaftsbilanz-Berater Berater(Mitglieder)-Register

#### Berater-Register = lautet der Menüpunkt in allen Serviceportalen ohne einer Clubmitgliedschaft

- Bausparpraemie Berater-Register
- Ethisches-Investment Berater-Register
- Fondssparplan Berater-Register
- Lebensqualitaet-sichern Berater-Register
- Mein-Eigenheim Berater-Register
- Sachwertbeteiligungen Berater-Register
- Vorsorgeplan Berater-Register
- Zinsertrag Berater-Register

### Mitglieder(Berater)-Register > Kompetente Berater > Zufallsliste

Zentrale Datenwartung im SP "Zinsertrag"

Menuepunkt http://www.zinsertrag.at/7481.0.html

#### Arbeitsweise:

Hier wurde der Menuepunkt in allen anderen Serviceportalen mit Beraterprofilen vor der "Zufallsliste" über "Datensatz einfügen", ergänzt, nachfolgend als Muster.

# Club-Mitglieder-Register > Kompetente Berater > Zufallsliste

Zentrale Datenwartung im SP "Beraterverbund" Menuepunkt http://www.beraterverbund.at/berater0.0.html

#### Arbeitsweise:

Hier wurde der Menuepunkt in allen anderen Serviceportalen mit Clubmitglieder(Berater)-Profilen vor der "Zufallsliste", zusätzlich zur Info "Kompetente Berater" über "Datensatz einfügen", ergänzt, nachfolgend als Muster.

### Die Beraterprofile unserer Club-Mitglieder, die ihr Beraterprofil hier im Serviceportal auch frei geschalten haben.

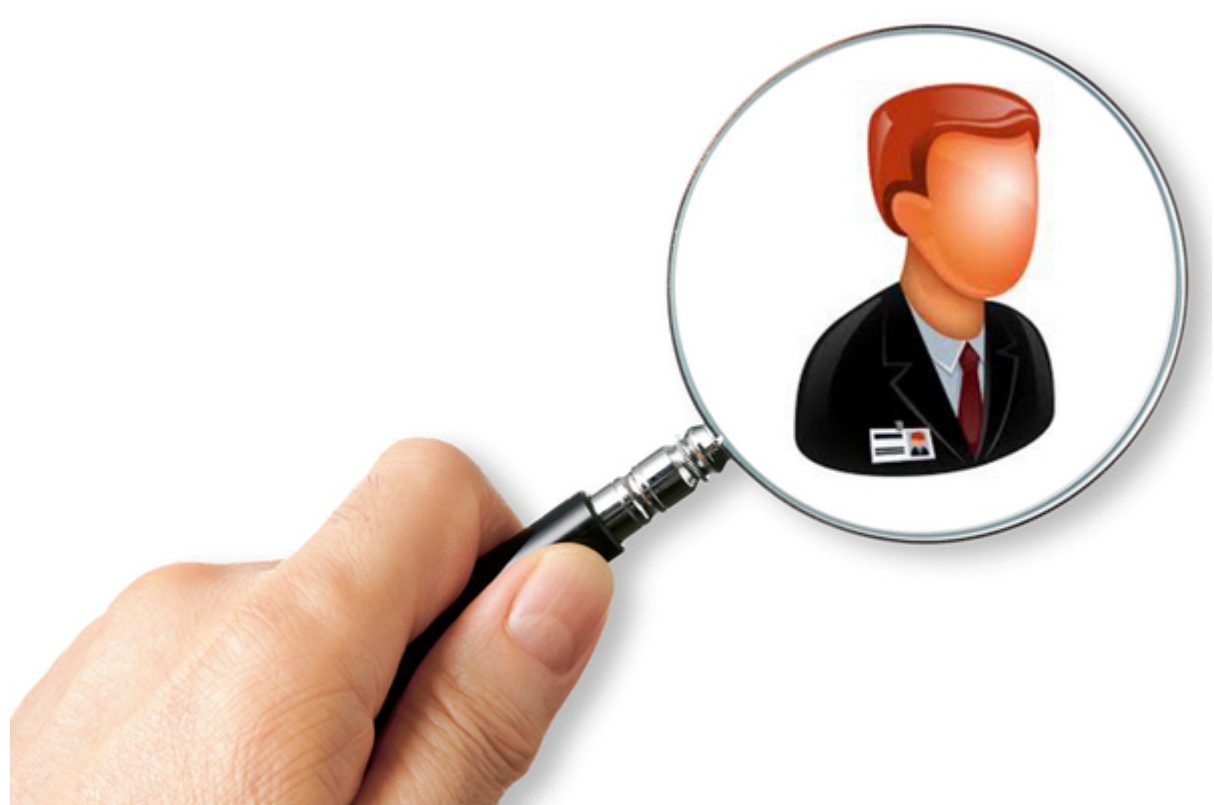

Regionales Berater-(Mitglieder)-Verzeichnis

(Zur Kontaktaufnahme mit Kollegen bzw. potentiellen Interessenten. Reihung ohne Wertung)

# Mitglieder(Berater)-Register > Detailsuche

Zentrale Datenwartung im SP "Zinsertrag" Menuepunkt http://www.zinsertrag.at/7482.0.html

#### Arbeitsweise:

Hier wurde der Menuepunkt in allen anderen Serviceportalen mit Beraterprofilen vor der "Berater-Suche" über "Datensatz einfügen", ergänzt, nachfolgend als Muster.

### Detailsuche in den Beraterprofilen nach diversen Filtermöglichkeiten

× Detailsuche

### **Detailsuche** in den Beraterprofilen nach **diversen Filtermöglichkeiten**. Eine rein regionale Suchfunktion im Top-Down-Verfahren (= Bundesland > Bezirk > Gemeinde bzw. Ort) finden Sie im rechten Seitenframe unter "**Beratersuche regiona**l"

# Mitglieder(Berater)-Register > Neuanlage oder

# Bearbeitung eines Beraterprofils

Leider keine zentrale Datenwartung im SP "Zinsertrag" möglich.

#### Arbeitsweise:

Der nachfolgende Muster-Textblock zur "Neuanlage oder Bearbeitung eines Beraterprofils" hier als Beispiel aus dem SP Zinsertrag wurde in jedem Serviceportal am Ende des Infoblocks zur Neuanlage....eingefügt und mit dem Neuanmeldung-Plugin vom jeweiligen Serviceportal eigens verlinkt und dann zusätzlich über die Funktion "Datensatz einfügen" am Ende alle 3 serviceportal-spezifischen Infoseiten eingefügt.

### Beraterprofil neu anlegen oder bearbeiten (Serviceportalauswahl)

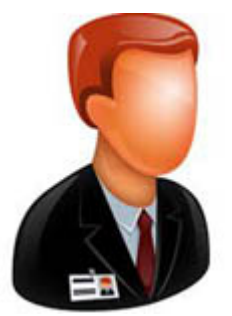

Beraterprofil neu anlegen / bearbeiten

Weiter, > um ein Beraterprofil nen anzulegen oder zu bearbeiten

# Neuanlage oder Bearbeitung eines Beraterprofils

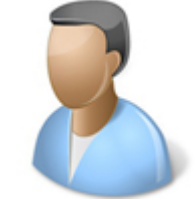

Beraterprofil neu anlegen

Der Menuepunkt führt immer auf eine SP-abhängige Infoseite, deren beiden Textblöcke

- Neuanmeldung (= Neuanlage) + Aktualisierung eines Berater-Profils für Finanzdienstleister
- Serviceauswahl "1 Profil für mehrere Serviceportale im Finanzdienstleistungsbereich!"

immer variabel im jeweiligen Serviceportal angepasst werden. Diese Textblöcke wurden immer pro Serviceportal hochkopiert und leicht inhaltlich angepasst.

Die jeweils 3 dahinter liegenden Infoseiten

- Info allgemein zu den technischen Möglichkeiten
- Info zum Regelwerk der Profilfreischaltung mit Gebührenliste
- Hilfe (durch unsere Redaktion) zur Profilerstellung u. -verwaltung

führen auf, im Menü nicht angezeigte Menüpunkte mit dieser durchgenormten Bezeichnung, die selbst dann wiederum Textblöcke enthalten, die zentral abgelegt und gewartet werden unter "Gemeinsame Inhalte / Beraterprofile.

#### Dabei dürfen die 3 Links auf die Infoseiten kein neues Browserfenster öffnen.

Dies hat den technischen Grund, dass der User beim Lesen der Infoseiten das SP nicht verlassen muss, und immer weiter zum Link der "Profilneuanlage" kommt.

### Mitglieder(Berater)-Register > Neuen (Meinen) Berater empfehlen

#### Arbeitsweise:

Hier wird in in den **meisten Serviceportalen** auf ein **zentrales Formular** Ober die Funktions "Einstiegspunkt" gelinkt, welches sich im SP Zinsertrag http://www.zinsertrag.at/8600.0.html befindet.

### Serviceportale, mit eigenem Formular um "Neuen (meinen) Berater empfehlen"

- SP Beraterverbund Neuen (meinen) Berater empfehlen
  - SP Club der Amicas Wirtschaftsbilanz-Berater Neuen (meinen) Berater empfehlen (= fehlt noch)

### Serviceportale, mit zentralem Link auf das Formular im SP Zinsertrag um "Neuen (meinen) Berater empfehlen"

- SP Bausparpraemie Neuen (meinen) Berater empfehlen (Zentraler Link SP Zinsertrag)
- SP Fondssparplan Neuen (meinen) Berater empfehlen (Zentraler Link SP Zinsertrag)
- SP Lebensqualitaet-sichern Neuen (meinen) Berater empfehlen
- SP Mein-Eigenheim Neuen (meinen) Berater empfehlen (Zentraler Link SP Zinsertrag)
- SP Sachwertbeteiligungen Neuen (meinen) Berater empfehlen
- SP Vorsorgeplan Neuen (meinen) Berater empfehlen
- SP Zinsertrag Neuen (meinen) Berater empfehlen

# XXX-Berater in meiner Umgebung finden!

#### Arbeitsweise

Dieser Infoblock befindet sich in allen Serviceportalen mit Beraterprofilen im Mittelframe, vor dem "Werbeblock-Info für die Kompetenten Berater".

Kann nicht zentral gewartet werden, sondern muss in jedem Serviceportal individuell vom Text her angepasst werden.

# XXX-Berater in meiner Umgebung finden!

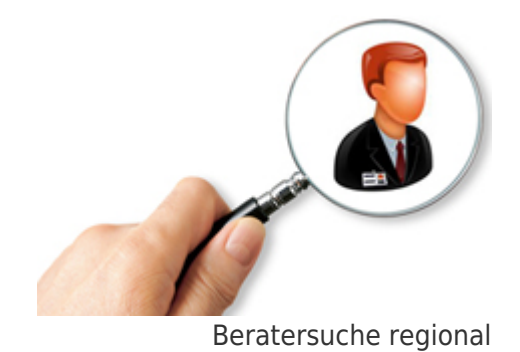

Sie brauchen/suchen einen XXX-Berater, weil

- Grund 1
- Grund 2
- Grund
- etc.

Hier finden Sie **kompetente XXX-Berater aus Ihrer näheren Umgebung**. Für welche Gesellschaft der Berater tätig ist, erfahren Sie auf seinem Beraterprofil

**Kompetente Berater** mit **Top-Bewertung** aus Ihrer näheren Umgebung (SP - Startseite - Mittelframe - Hochgepostet)

#### Zentrale Datenwartung im SP "Zinsertrag"

Menuepunkt http://www.zinsertrag.at/1340.0.html

#### Arbeitsweise:

Hier wurde der Menuepunkt in allen anderen Serviceportalen mit Beraterprofilen auf der Startseite vom SP im Mittelframe, bei den "hochgeposteten Beraterprofilen" über "Datensatz einfügen", ergänzt, nachfolgend als Muster.

"Beratersuche regional" über die Rollbalken-Menues im Top-Down-System, gibt es in jedem Serviceportal, egal, ob eine Club-Mitgliedschaft vorgeschrieben ist oder nicht. Diese Funktion kommt immer.

"**Neue Berater**" **als Infobox im rechten Frame** gibt es in jedem Serviceportal, egal, ob eine Club-Mitgliedschaft vorgeschrieben ist oder nicht. Diese Funktion kommt immer.

#### Amicas Online Serviceportal "Zinsertrag"

Hier geht`s um die Steigerung ihrer Zinserträge, höhere Renditen, lukrative Anlageformen, finanzielle Lebensplanung und den gewinnbringenden Kontakt mit qualifizierten Beratern aus dem Finanzdienstleistungsbereich ihrer Heimatregion zinsertrag - www.zinsertrag.at - Ein Service von Amicas Online u. Amicas Wirtschaftsbilanz, Flurgasse 12, A-4844 Regau, Tel u. Fax: 0043-7672-22204, Infohotline: 0043-664-4011351, office@amicas.at - www.amicas.at - www.vorsorgeplan.at - www.wirtschaftsbilanz.at